## **First Time Sign-In**

It's easy to set up your DS Online access; just follow three simple steps and you will be able to access your account information, eStatements, real-time fund transfers and many other useful features.

Note: To access your DS accounts via Online Banking, complete the steps below and then call the DS Online Helpdesk at 1-888-820-8006. They will link the accounts so you can access DS Online via Online Banking.

## HERE'S HOW YOU CAN DO IT

1. Go to www.rbcds.com and click on "DS Online Login" on the top left corner of the page.

| RBC Weat                                                                                                | th Management®                                                                                                    | <u>RBC.com</u>   <u>Français</u><br>Se                                           | s   <u>Contact Us</u>   <u>Site Map</u>   <u>Sign Ir</u><br>earch           |
|----------------------------------------------------------------------------------------------------|----------------------------------------------------------------------------------------------------|----------------------------------------------------------------------------------|-----------------------------------------------------------------------------|
| Banking Investin                                                                                        | g <u>Wealth Management</u>                                                                                                    | Insurance                                                                        |                                                                             |
| Sign-in<br>DS Online Login<br>Client Sign-in<br>RBC Dominion<br>Securities                              | RBC Dominion<br>Professional Wealth Ma<br>Talk to an Advisor<br>Get personalized service from<br>a qualified advisor in your area       | Securities<br>magement since 1901.<br>Postal Code:                               |                                                                             |
| » Meeting Your Needs<br>» Solutions and Services                                                        | Meeting Your Needs                                                                                                    |                                                                                  | Take Action                                                                 |
| <ul> <li>Investment Products</li> <li>Our Approach</li> <li>Investor Tools and<br/>Resources</li> </ul> | For over 100 years, our exper<br>personalized approach to <u>wea</u><br><u>investment portfolios</u> have cre<br>with clients like you. | tise, reputation and<br><u>Ith management</u> and<br>eated lasting relationships | <ul> <li>Find an Advisor</li> <li>Request a Portfolio<br/>Review</li> </ul> |
| » Careers<br>» Find an Advisor                                                                          |                                                                                                    |                                                                                  | Contact Us                                                                  |

2. Once the Sign-In page is displayed, click on "First Time Sign In".

| RBC<br>Dominion<br>RBC Securities |                     |                            |
|-----------------------------------|---------------------|----------------------------|
| DOMINION SECURITIES               | Sign in to Dominio  | on Securities Online       |
| Take a Tour Now                   | Client Card Number: | 4519                       |
| Find an Investment<br>Advisor     | Password:           |                            |
| SECURITY & PRIVACY                |                     | ▶ Forgot Password          |
| Information Security              |                     | Change Password            |
| Privacy                           |                     | • <u>onanger assword</u>   |
| E-Mail Fraud                      | Go to:              | Pre-set Home Page 🛛 💌      |
|                                   |                     | Sign in First Time Sign in |

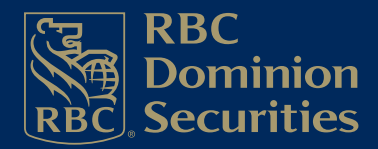

Professional Wealth Management Since 1901

- 3. You will be asked to enter the following information:
  - DS Client Card Number •
  - DS Account Number
  - Postal Code

Date of Birth •

The above information needs to be exact. If you don't know your DS client card number or account number, please speak with your Investment Advisor. If you need assistance of a technical nature, please speak with the DS Online Helpdesk at 1-888-820-8006.

|                                                                                                    | <ul> <li>Client Identification</li> </ul>                                                                                                    |                                   |
|----------------------------------------------------------------------------------------------------|----------------------------------------------------------------------------------------------------|-----------------------------------|
| Velcome to the RBC Domi                                                                                                    | inion Securities secure online Password selection process.                                                                                                    |                                   |
| To use this service you mu:<br>naven't enrolled already, ple                                                                                                    | st be a RBC Dominion Securities client enrolled in RBC DS Online. If y<br>ease contact your Investment Advisor to do so.                                                                                                    | /ou                               |
| f you are the primary Applic                                                                                                    | cant on the account, simply fill out the required fields below.                                                                                                    |                                   |
| -                                                                                                    |                                                                                                    |                                   |
| Important Notice In order to access RBC DS Onl click here to find a branch nea                                                                                                    | line, you must currently be a client of RBC Dominion Securities. If you are not a c<br>ar you, If you are the joint applicant on the account, have a business account, or h                                                                                                    | lient,<br>ave                     |
| Important Notice<br>In order to access RBC DS Onl<br>olick here to find a branch nea<br>trading authority on the account<br>fyou have already enrolled<br>Bank, then you already have<br>and your Online Banking Pa<br>* -Required Information                                                                   | line, you must currently be a client of RBC Dominion Securities. If you are not a c<br>ar you, If you are the joint applicant on the account, have a business account, or h<br>int, please call 1-888-820-8008.<br>If in RBC DS Online and are currently an Online Banking client with Roy<br>e access to RBC DS Online. Simply use your current Royal Bank Clien<br>assword to access <u>RBC DS Online</u> .                                                                                                    | dient,<br>have<br>/al<br>It Card  |
| important Notice<br>In order to access RBC DS Onl<br>olidk here to find a branch nea<br>trading authority on the account<br>fyou have already enrolled<br>Bank, then you already have<br>and your Online Banking Pa<br>-Required Information<br>RBC Dominion Securities                                          | line, you must currently be a client of RBC Dominion Securities. If you are not a c<br>ar you, If you are the joint applicant on the account, have a business account, or h<br>int, please cell 1-888-820-8008.<br>If in RBC DS Online and are currently an Online Banking client with Roy<br>e access to RBC DS Online. Simply use your current Royal Bank Clien<br>assword to access <u>RBC DS Online</u> .<br>s Online Password Selection                                                                                                    | alient,<br>nave<br>/al<br>It Card |
| Important Notice In order to access RBC DS Onl dick here to find a branch nea trading authority on the account fyou have already enrolled ank, then you already have and your Online Banking Pa - Required Information RBC Dominion Securities * Client Card Number:                                             | line, you must currently be a client of RBC Dominion Securities. If you are not a c<br>ar you, If you are the joint applicant on the account, have a business account, or h<br>int, please cell 1-888-820-8008.<br>If in RBC DS Online and are currently an Online Banking client with Roy<br>e access to RBC DS Online. Simply use your current Royal Bank Clien<br>assword to access <u>RBC DS Online</u> .<br>s Online Password Selection                                                                                                    | alient,<br>Jave<br>/al<br>It Card |
| Important Notice In order to access RBC DS Onl<br>olick here to find a branch near<br>trading authority on the account<br>fyou have already enrolled<br>Bank, then you already have<br>and your Online Banking Pa<br>* -Required Information<br>RBC Dominion Securities<br>* Client Card Number:<br>* Account #: | Iine, you must currently be a client of RBC Dominion Securities. If you are not a clar you.         If you are the joint applicant on the account, have a business account, or hint, please call 1-888-820-8008.         If in RBC DS Online and are currently an Online Banking client with Roy e access to RBC DS Online. Simply use your current Royal Bank Clien assword to access <u>RBC DS Online</u> .         s Online Password Selection         451900000000000         [2345678]         (First 8 digits of Dominion Securities Account)       | alient,<br>Jave<br>/al<br>It Card |
| Important Notice In order to access RBC DS OnI olick here to find a branch nea trading authority on the account fyou have already enrolled Bank, then you already have and your Online Banking Pa - Required Information RBC Dominion Securities  * Client Card Number: * Account #: * Postal Code:              | line, you must currently be a client of RBC Dominion Securities. If you are not a c<br>ar you, If you are the joint applicant on the account, have a business account, or h<br>int, please call 1-888-820-8008.<br>It in RBC DS Online and are currently an Online Banking client with Roy<br>e access to RBC DS Online. Simply use your current Royal Bank Clien<br>assword to access <u>RBC DS Online</u> .<br><b>s Online Password Selection</b><br>4519000000000000<br>12345678 (First 8 digits of Dominion Securities Account)<br>H1H1H1 (No spaces) | alient,<br>Jave<br>/al<br>It Card |

4. Once your information has been validated, you will be asked to set up a password. The password must be between 8 and 32 characters in length.

| BC, Securities                                         |                                                             |
|--------------------------------------------------------|-------------------------------------------------------------|
| irst Time Sign in - Select F                           | Password                                                    |
| nank You!                                              |                                                             |
| ) continue, enter the password you wi                  | ish to use when signing into RBC Dominion Securities Online |
| -Required Information                                  |                                                             |
| Your client card number is:                            | 45190000000000                                              |
| * Entor your password                                  | •••••                                                       |
| Enter your password.                                   |                                                             |
| * Re-enter your password:                              | •••••                                                       |
| * Re-enter your password:<br>Email Address: (Optional) | test@rbc.com                                                |

5. Once the password is set up, you will be presented with a page confirming that the process is complete. By clicking on the "Continue to: RBC Dominion Securities" link, you can use your DS Client Card and newly created password to access DS Online.

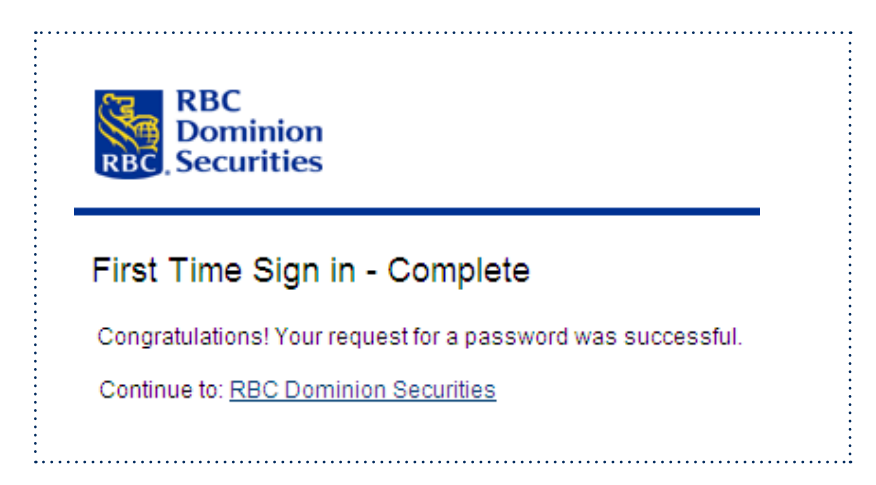

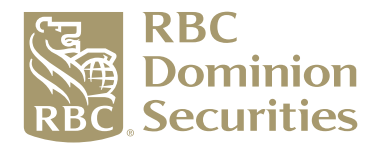

÷

RBC Dominion Securities Inc.\* and Royal Bank of Canada are separate corporate entities which are affiliated. \*Member CIPF. @Registered trademark of Royal Bank of Canada. Used under licence. RBC Dominion Securities is a registered trademark of Royal Bank of Canada. Used under licence. ©Copyright 2010. All rights reserved.